# HOW TO REGISTER FOR PINNACLE FOOTBALL ON SPORTSENGINE

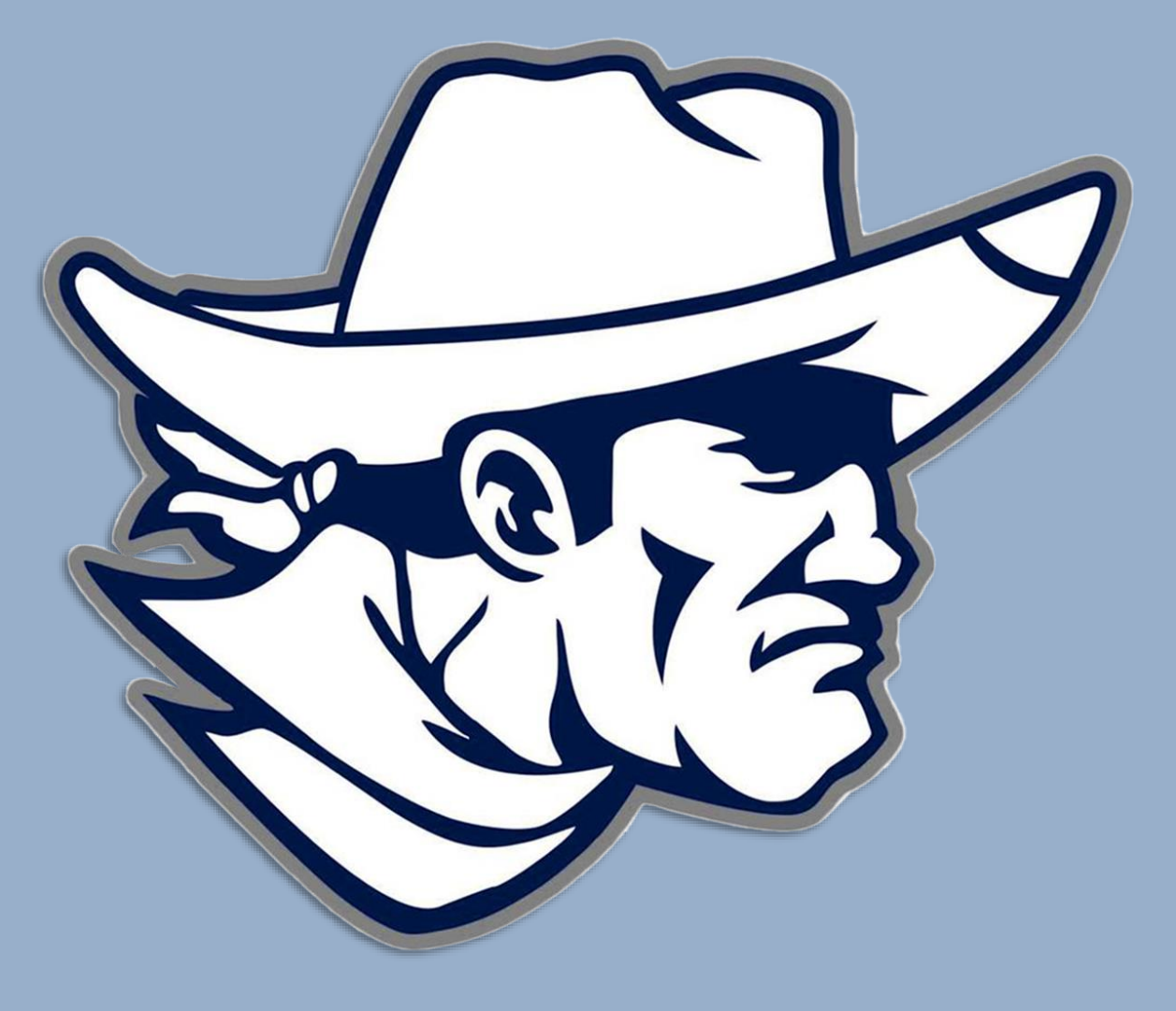

#### **\*\* ATTENTION PARENTS/GUARDIANS \*\***

All New and Returning players must register on SportsEngine (SE)

The SE account must be created using a parent/guardian's name & contact info—NOT the athlete's

| 🗞 sportsengine               |                                                                                                    |                                                                          |   |                                       |  |  |  |
|------------------------------|----------------------------------------------------------------------------------------------------|--------------------------------------------------------------------------|---|---------------------------------------|--|--|--|
| Pinnacle HS F                | ootball                                                                                                    | Enter Parent/Guardia                                                     | n |                                       |  |  |  |
| PINNACLE FOOTBALL Current Se | ason Football Registration - PHS                                                                                                    |                                                                          |   | Add Account Info                      |  |  |  |
|                              |                                                                                                    |                                                                          |   | First Name                            |  |  |  |
| 20XX Season Registration     | on Registration 20XX Season Registration                                                                                                    |                                                                          |   | Parent/Guardian First Name            |  |  |  |
| Information                  | ** ATTENTION PARENTS/GUARDIANS **                                                                                                    |                                                                          |   | Last Name                             |  |  |  |
| inormation                   | Registration for all New and Returning players is completed through SportsEngine and MUST be                                                                                                    | submitted from a SportsEngine                                            |   |                                       |  |  |  |
| Review                       | Account registered in YOUR NAME (Parent or Guardian) NOT Your Athlete!                                                                                                    | ation                                                                    |   | Parent/Guardian Last Name             |  |  |  |
| Confirmation                 | Particited instruction on New to Oracte on Account on Court Earlies and New to Derioter for Disc                                                                                                    | auon.                                                                    |   | Date of Birth                         |  |  |  |
|                              | Detailed instruction on now to create an account on Sportengine and now to Register for Print                                                                                                    | acte rootoali are provided below.                                        |   | Parent/Guardian Email                 |  |  |  |
|                              | Thank you for your interest in the Pinnacle High School Football program.                                                                                                    |                                                                          |   |                                       |  |  |  |
|                              | Please fill out the questions on the following form. The information will be sent to our co                                                                                                    | aches.                                                                   |   | Select if you are a Canadian resident |  |  |  |
|                              | Visit our website FAQ page for common questions and solutions                                                                                                    |                                                                          |   |                                       |  |  |  |
|                              | Returning SportsEngine members, please sign in to your accou                                                                                                    | Pagistar or Sign in                                                      |   | How you'll sign in                    |  |  |  |
|                              | ALL NEW PLAYER FAMILIES CLICK HERE - Must read fo                                                                                                    |                                                                          |   | Email                                 |  |  |  |
|                              | with you                                                                                                    | or Athlete's email                                                       |   | Parent/Guardian Email                 |  |  |  |
|                              | QUESTIONS                                                                                                    |                                                                          |   | Phone                                 |  |  |  |
|                              | If you have any questions about the football program at Pinnacle High School, please<br>If you have any questions about the registration process, please feel free to reach<br>incorrectly will keep them from being rostered correctly. | en out to Coach Zupke.<br>Opinnaclefootball.com. Registering your player |   | Parent/Guardian Phone #               |  |  |  |
|                              | DANA<br>Zupke Not signed in                                                                                                    |                                                                          |   |                                       |  |  |  |
|                              | Head Coach Select an option to continue with the registration.                                                                                                    |                                                                          |   | CONTINUE                              |  |  |  |
|                              | SIGN IN                                                                                                    |                                                                          |   | Already Have an Account?              |  |  |  |
|                              | CREATE AN ACCOUNT                                                                                                    |                                                                          |   | SIGN IN                               |  |  |  |

- 1. After submitting, check your Email for a verification link.
- 2. Activate your Account and begin Player Registration.

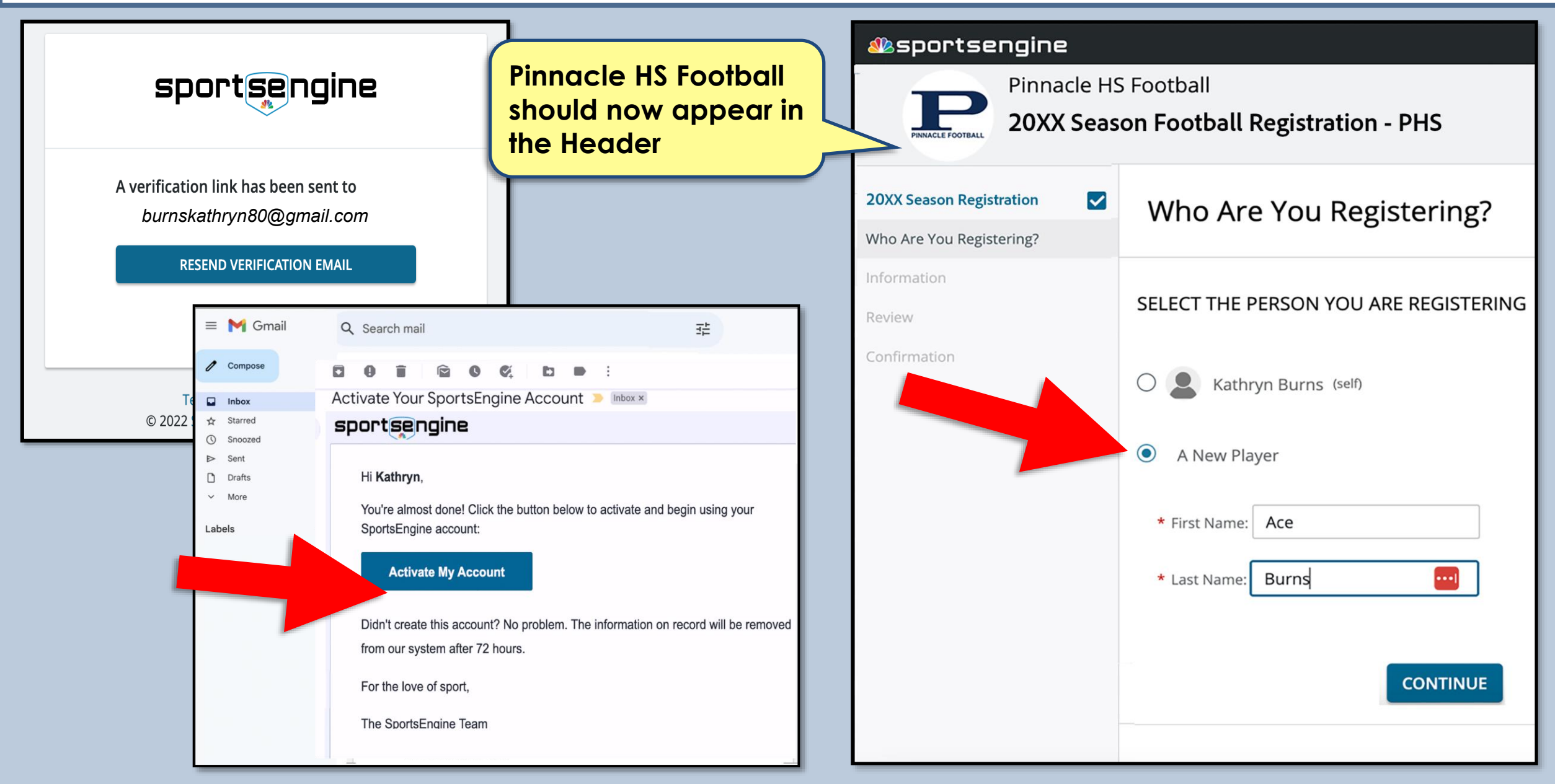

- 1. Enter your Athlete's information, then
- 2. Enter the Primary Guardian's information This will be the Main Contact to receive Team Emails

|                  | a sportsengine           | My Organizations 🗸 💻 📮 🔀                                            |                                                     |
|------------------|--------------------------|---------------------------------------------------------------------|-----------------------------------------------------|
|                  | 2024 Season Registration | Information                                                         |                                                     |
|                  | Who Are You Registering? |                                                                     | PRIMARY PARENT/GUARDIAN INFO                        |
|                  | Information              | Currently Registering: Ace Burns                                    | THIS WILL BE THE MAIN CONTACT RECEIVING TEAM EMAILS |
|                  | Review                   | STUDENT ATHLETE INFORMATION                                         | Parent/Guardian First Name: *                       |
|                  | Confirmation             |                                                                     | Kathryn                                             |
|                  |                          | Player Grade in FALL of 2024 (after summer break): *                | Parent/Guardian Last Name: *                        |
| Select the Grade |                          | 9th 🗸                                                               | Burns                                               |
| You              | r Athlete Will           | Player First Name: *                                                | Parent/Guardian Email: *                            |
| Enter NEXT FALL  |                          | Ace                                                                 | burnskathryn80@gmail.com                            |
|                  |                          | Player Last Name: *                                                 | Parent/Guardian Phone Number: *                     |
|                  |                          | Burns                                                               | 480-123-4567                                        |
|                  |                          | Player Date of Birth: *                                             | 480-123-4307                                        |
|                  |                          | January V 1 V 2010 V                                                | Home Address: *                                     |
|                  |                          | Does Athlete have any allergies? Please provide details: *          | 1111 E 40th Street                                  |
|                  |                          | NO                                                                  | City: *                                             |
|                  |                          | Shirt Size?: *                                                      | Phoenix                                             |
|                  |                          | Adult Large                                                         |                                                     |
|                  |                          | Player Cell Phone (For Emergency Use Only):                         | State / Province: *                                 |
|                  |                          | 480-222-3333                                                        |                                                     |
|                  |                          | If New to Pinnacle - Transfer School Name: • Transfer School State: |                                                     |
|                  |                          | Explorer MS AZ                                                      |                                                     |
|                  |                          |                                                                     |                                                     |

- 1. Review your information and click Complete Registration.
- 2. If you are registering more than one Player, select "Register Another Person"

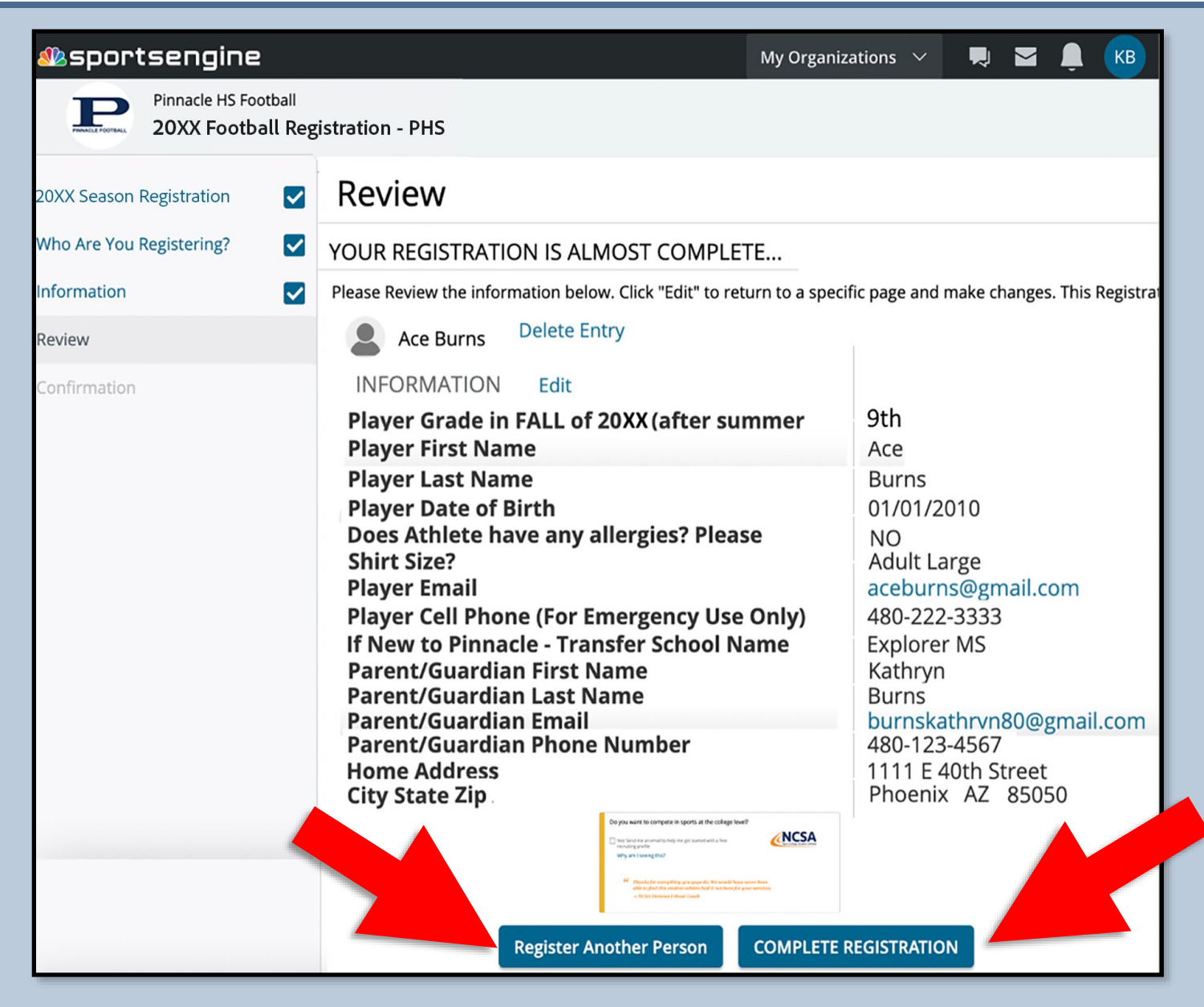

## Check Your Email for Your Registration Confirmation & Welcome Letter

| sportsengine                                       | _      | My Teams 🗸 📕                                            | M 🖡 📧                                                                               |                                                                                                    |  |
|----------------------------------------------------|--------|---------------------------------------------------------|-------------------------------------------------------------------------------------|----------------------------------------------------------------------------------------------------|--|
| Pinnacle                                           | HS Foo | tball                                                   | M Gmail Kathryn Burns <burnskathryn80@gmail.com< th=""></burnskathryn80@gmail.com<> |                                                                                                    |  |
| PINNAGLE FOOTBALL 20XX Football Registration - PHS |        |                                                         |                                                                                     | 20XX Football Registration - PHS Confirmation                                                                                                    |  |
| 20XX Season Registration                           |        | Receipt                                                 |                                                                                     | Pinnacle HS Football <no-reply@mailer-h.sportsengine.com> Wed, Jan 24, 2024 at 11:39 AM   To: Burnskathryn80@gmail.com Wed, Jan 24, 2024 at 11:39 AM</no-reply@mailer-h.sportsengine.com>                                                                                                    |  |
| Who Are You Registering?                           |        |                                                         |                                                                                     | Dear Ace Burns,                                                                                                    |  |
| Information                                        |        | REGISTRATION COMPLETE                                   |                                                                                     | Welcome to the 2024 Pinnacle Pioneer Football Season!                                                                                                    |  |
| Review                                             |        | A representative from the Pinnacle High School Football | will contact you w                                                                  | We are so excited for what this upcoming year has in store for us. By registering and updating your information, we are better able to communicate with you. You should begin receiving weekly communication from our program; as the season swings into full gear, communication will increase.                                                                       |  |
| Receipt                                            |        | Ace Burns                                               | nacierootbail.cor                                                                   | Being a part of the Pinnacle Football program is something to be proud of. We have tremendous athletes, a fantastic coaching staff and<br>a community of families that is second to none. In order to keep these great traditions, we need YOU! Please let us know what area you<br>are willing to help with and we will get you plugged in!                           |  |
|                                                    |        |                                                         |                                                                                     | If you have any questions, please check our website at pinnaclefootball.com as it is where we house all the information related to our<br>program and the upcoming season. If you have visited the FAQ page and are unable to find the answers you are looking for, feel free to<br>reach out! The best way to catch us is via email at secretary@pinnaclefootball.com |  |
|                                                    |        | INFORMATION Edit                                        |                                                                                     | LET'S GO BIG BLUE!!!                                                                                                    |  |
|                                                    |        | Player Grade in Fall of 20XX                            | 9th                                                                                 | Sincerely,<br>Dana Zupke<br>Head Coach                                                                                                    |  |
|                                                    |        | Player First Name                                       | 100                                                                                 |                                                                                                    |  |
|                                                    |        | riayer riist Name                                       | Ace                                                                                 | Thank you for completing the Registration "2024 Football Registration - PHS" with Pinnacle HS Football. A summary of your Registration is below and your account is accessible online at https://www.pinnaclefootball.com/profiles/show                                                                                                    |  |
|                                                    |        |                                                         |                                                                                     | You can view the full survey entry here.                                                                                                    |  |
|                                                    |        |                                                         |                                                                                     | To ensure the highest level of data security, SportsEngine registration data is no longer displayed within notification emails. Instead, a link is provided by which an admin can view all order and entry information within SportsEngine.                                                                                                    |  |
|                                                    |        |                                                         |                                                                                     | Thank You,                                                                                                    |  |
|                                                    |        |                                                         |                                                                                     | Pinnacle HS Football                                                                                                    |  |
|                                                    |        |                                                         |                                                                                     | Powered by SportsEngine<br>https://www.sportsengine.com                                                                                                    |  |
|                                                    |        |                                                         |                                                                                     | Download the SportsEngine mobile app for team schedules and alerts!                                                                                                    |  |
|                                                    |        |                                                         |                                                                                     |                                                                                                    |  |

### Select & Customize Communication Preferences

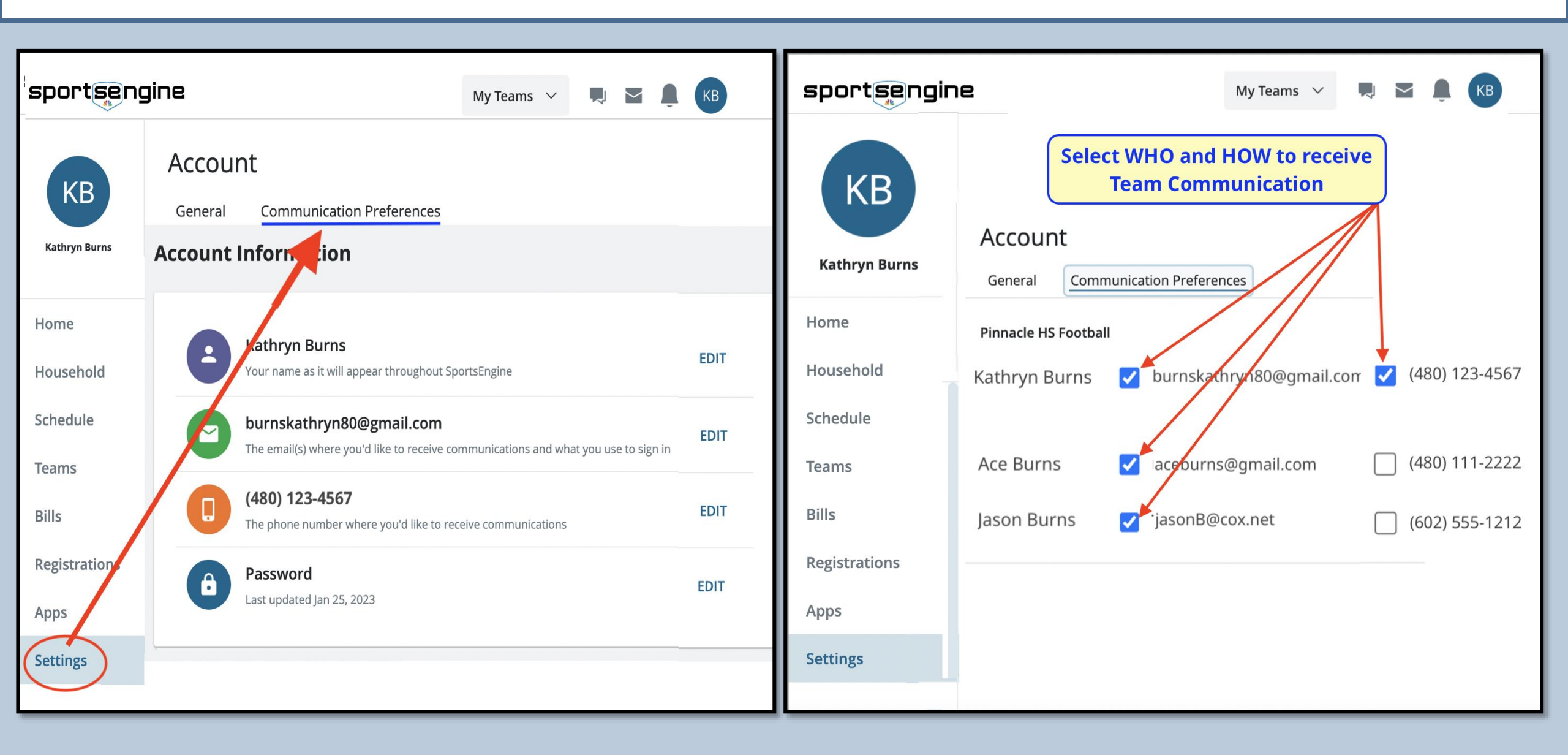

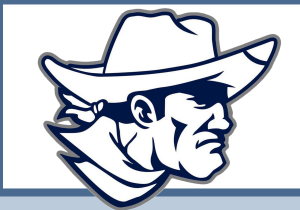

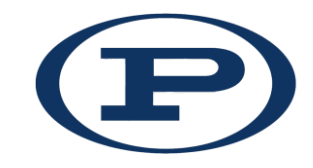

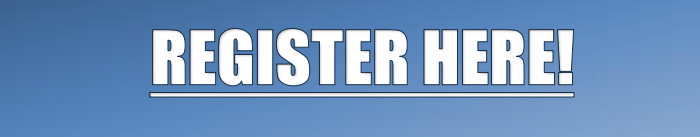

https://www.pinnaclefootball.com/registerhere

## **Download The SportsEngine Mobile App For Instant Access to:**

- Team Communication
- Calendars
- Alerts
- Game-Day Rosters

#### SE Mobile App For iPhone:

https://apps.apple.com/us/app/sportsengine-team-management/id499597400

#### SE Mobile App for Android:

https://play.google.com/store/apps/details?id=com.sportngin.android&hl=en\_US&gl=US